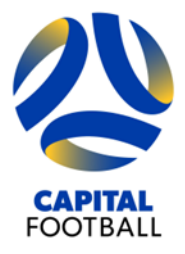

Football House Unit 2/3 Phipps Close Deakin ACT 2600 PO Box 50 Curtin ACT 2605 T +61 2 6260 4000 info@capitalfootball.com.au ABN: 16 413 452 268

## **INSTRUCTIONS FOR FUTSAL REFEREE LEVEL 3**

### **ENROLLING IN FUTSAL REFEREE LEVEL 3 COURSE**

If you have not enrolled in Junior Mach Official (Level 4) Course yet:

1. Go to PlayFootball, click on 'Coaches, Referees and Volunteers'

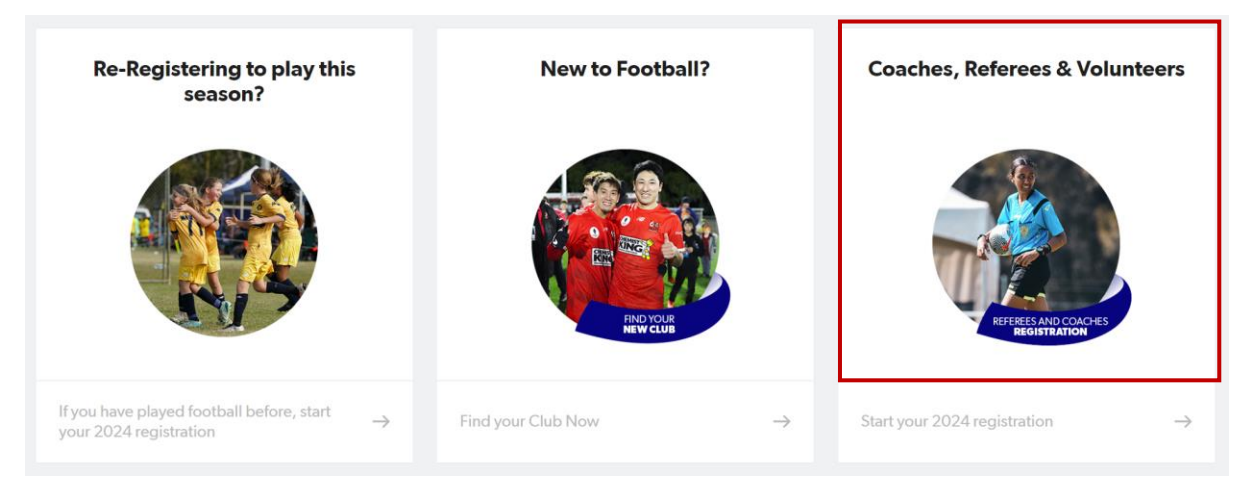

2. Click on 'Learner ACT' (page 3 of ACT Football Clubs, or use search bar)

| lub Registration             |   |                                          | Start typing the name of your cli               | ub or association                                        |  |
|------------------------------|---|------------------------------------------|-------------------------------------------------|----------------------------------------------------------|--|
| Filter Location              |   |                                          |                                                 |                                                          |  |
| All of Australia             |   | 66 clubs found                           |                                                 |                                                          |  |
| Australian Capital Territory | ٠ |                                          |                                                 |                                                          |  |
| New South Wales              |   | Capital Football Community<br>DEAKIN,ACT | Capital Football Holiday Clinics<br>DEAKIN, ACT | Capital Football National<br>Championships<br>Deakin,ACT |  |
| Northern Territory           |   |                                          |                                                 |                                                          |  |
| South Australia              |   |                                          |                                                 |                                                          |  |
| Tasmania                     |   | Capital Football Referees                | Capital Futsal                                  | Crossroads FC                                            |  |
| Victoria                     |   | DEANIN,ACT                               | DEANN,ACT                                       | JAMISON CENTRE, ACT                                      |  |
| Western Australia            |   |                                          |                                                 |                                                          |  |
|                              |   | Football-Connect (Capital)<br>DEAKIN,ACT | Gungahlin United FC<br>GUNGAHLIN,ACT            | Lanyon United FC<br>LANYON,ACT                           |  |
|                              |   | Learner ACT<br>Learner,ACT               | Majura FC<br>DICKSON,ACT                        | Marist Canberra Football Club<br>PEARCE,ACT              |  |

3. Click on 'Get Started' and select 'Sign In' to use existing PlayFootball details

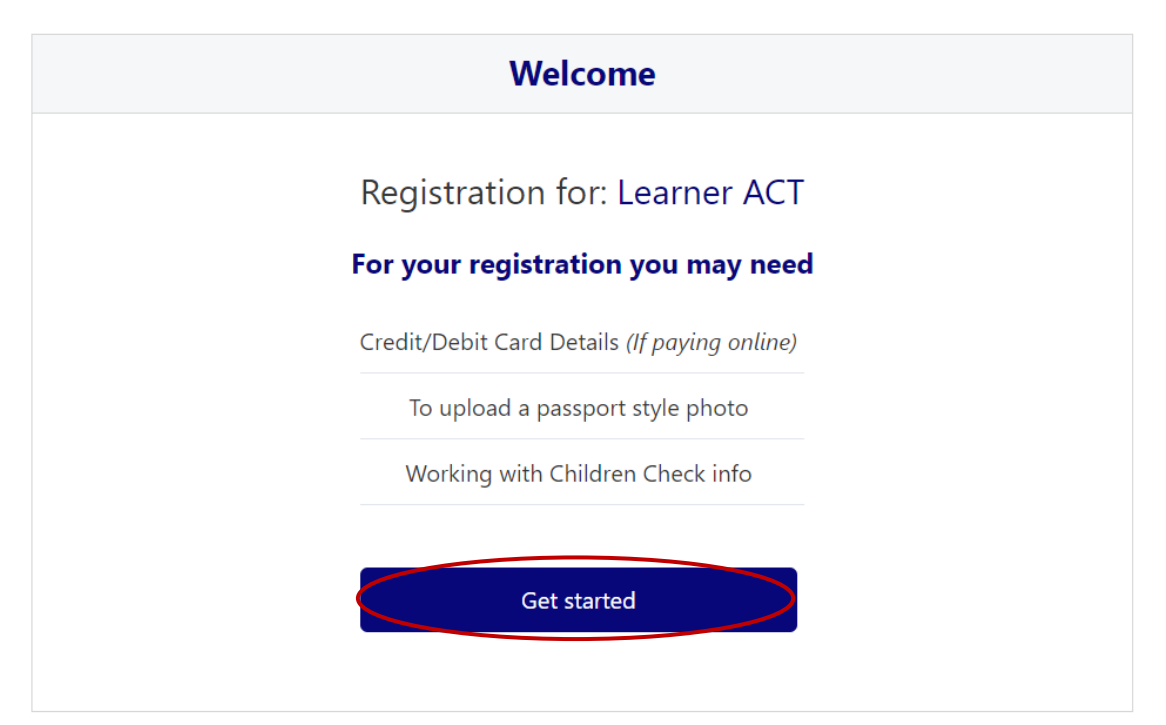

# Before you create an account...

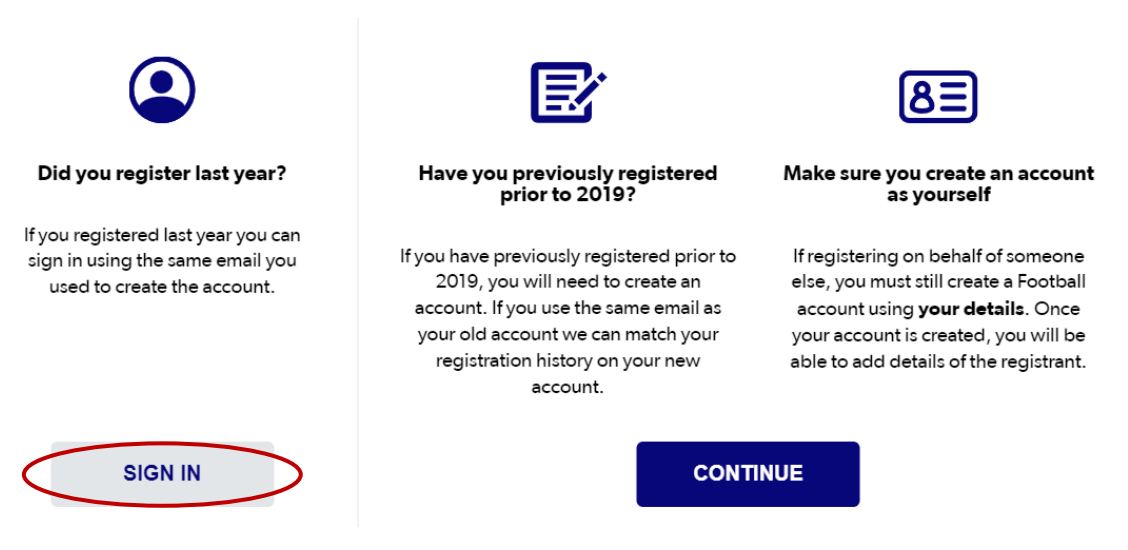

- 4. Select the person you wish to register and follow the prompts there is no fee for this registration
- 5. After 24 hours, get access to Learning Management System learn.footballaustralia.com.au
- 6. Click on 'Learner (Football Account)' and login using PlayFootball details

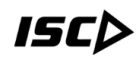

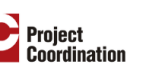

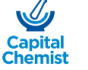

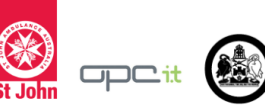

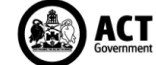

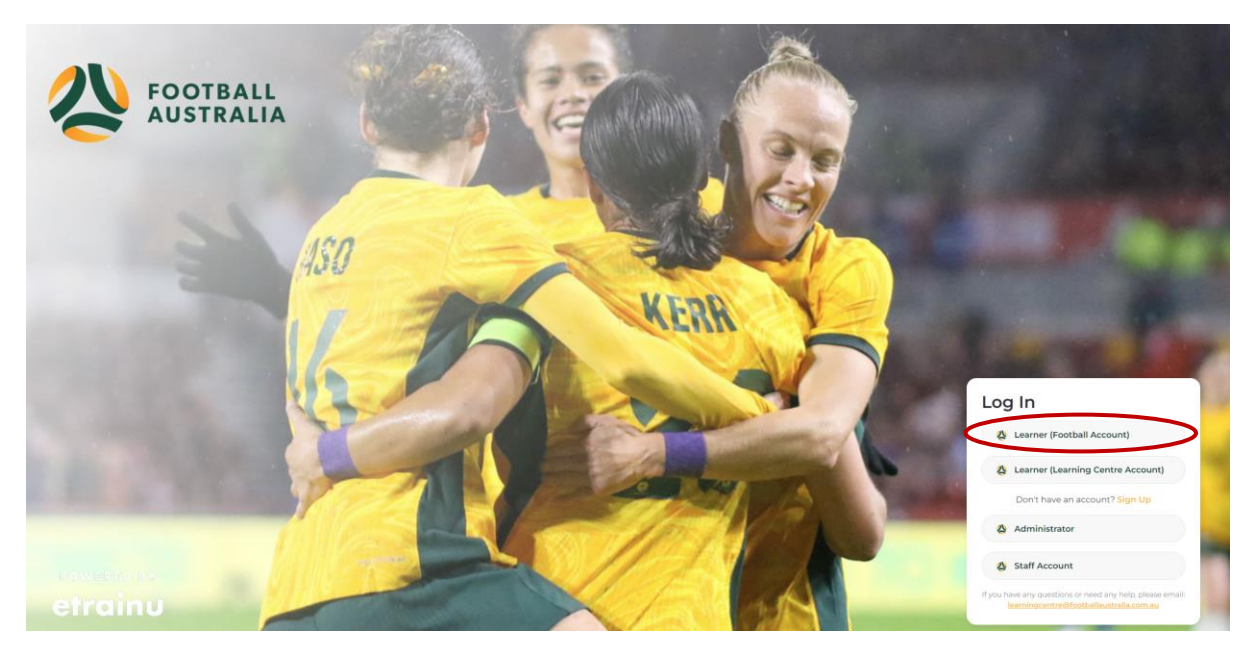

NOTE: If 'Multiple registrations against account' error appears on login (see below), please email the Learning Centre Team (learningcentre@footballaustralia.com.au) with FFA numbers and they will organise access

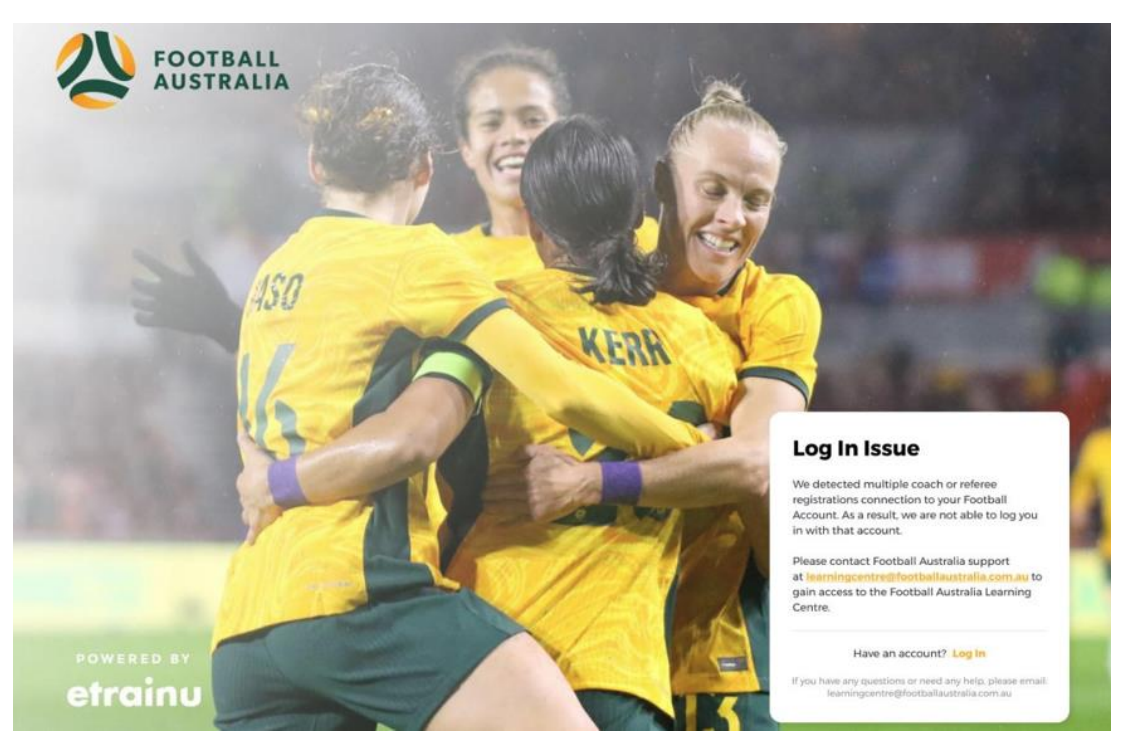

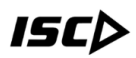

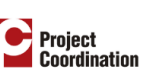

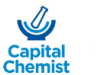

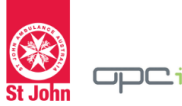

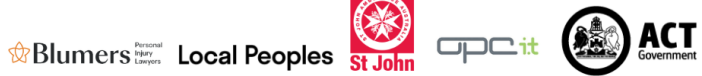

7. Select 'Training Library' from left hand side

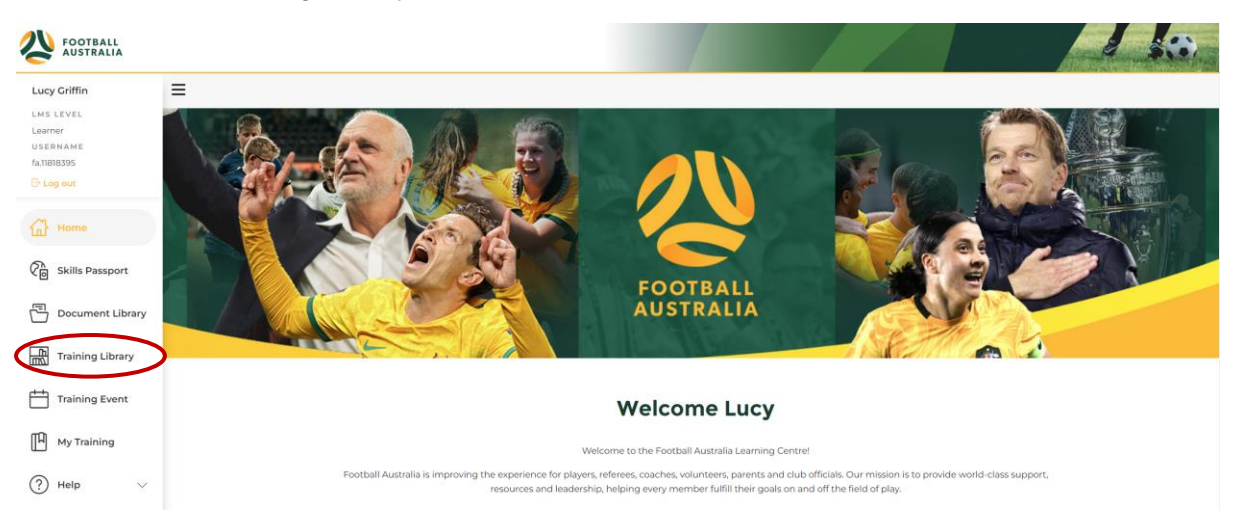

8. Go to 'Referee - Futsal' and select 'View Courses'

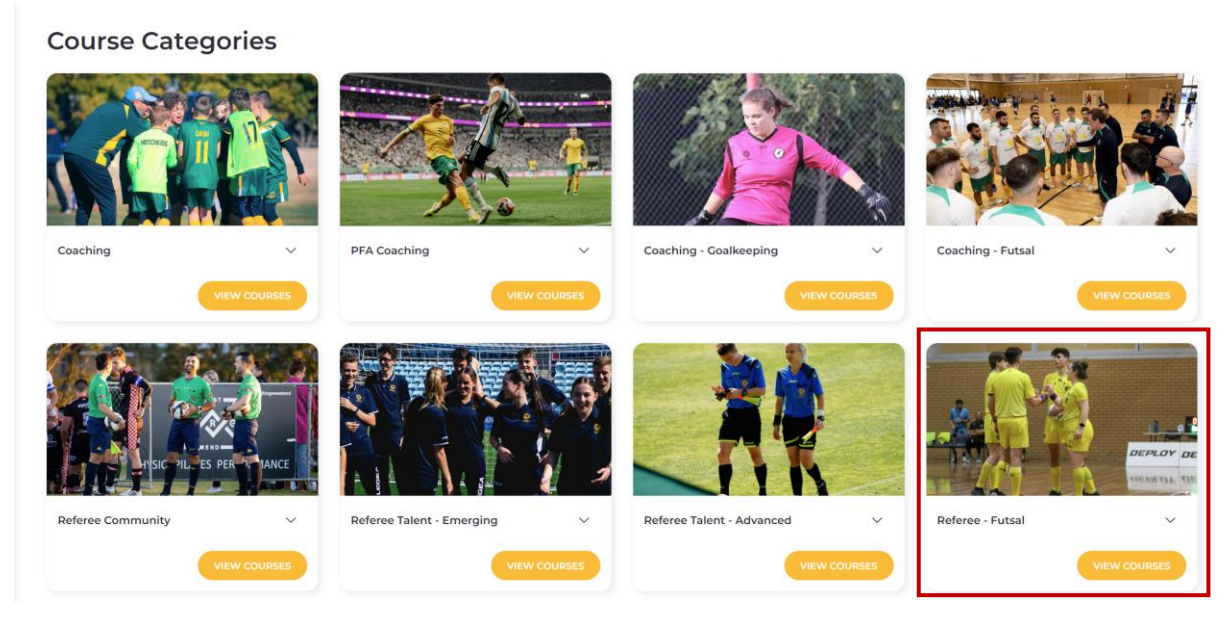

9. Enrol and attend the 'Futsal Laws of the Game' course

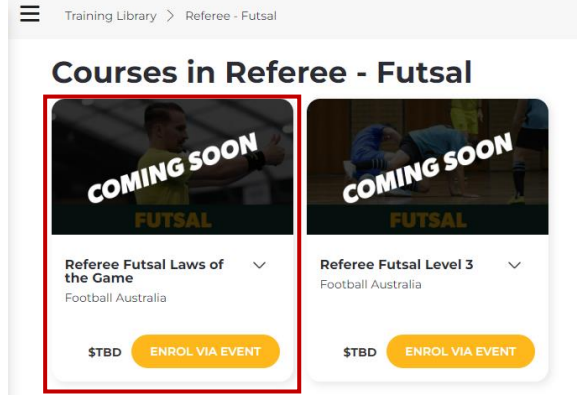

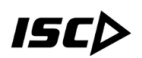

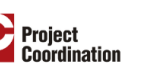

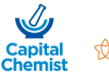

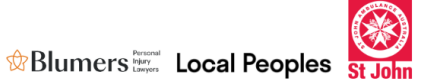

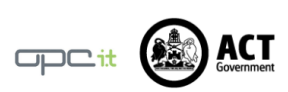

#### **Training Event**

| Member Associations                                                         |                             | Location                                    | Location                  |     |    | Courses                                                   |     |  |  |
|-----------------------------------------------------------------------------|-----------------------------|---------------------------------------------|---------------------------|-----|----|-----------------------------------------------------------|-----|--|--|
| Capital Football - Futsal ×                                                 | Search events by member ass | oc Search events by                         | Search events by location |     |    | Referee Futsal Laws of the Game × Search events by course |     |  |  |
| My Enrolled Events My Waitlisted Events The Events With Positions Available |                             |                                             |                           |     |    |                                                           |     |  |  |
| E 🔹 😑                                                                       |                             |                                             |                           |     |    |                                                           |     |  |  |
| September 2024                                                              |                             |                                             |                           |     |    |                                                           |     |  |  |
| Sun                                                                         | Mon                         | Tue                                         | Wed                       | Thu |    | Fri                                                       | Sat |  |  |
| 1                                                                           | 2                           | 3                                           | 4                         |     |    | 6                                                         |     |  |  |
| 8                                                                           | 9                           | 10                                          |                           |     | 12 | 13                                                        | 14  |  |  |
|                                                                             |                             | 17.<br>D Capital Football Futsal Laws of th | 18                        |     | 19 | 20                                                        | 21  |  |  |
| 22                                                                          | 23<br>6:                    | 24<br>Capital Football Futsal Laws of th    | 25                        |     | 26 | 27                                                        |     |  |  |

10. Once done, enrol in the Referee Futsal Level 3 course by going to back to the *'Referee Community'* courses page and selecting *'Enrol via Event'*.

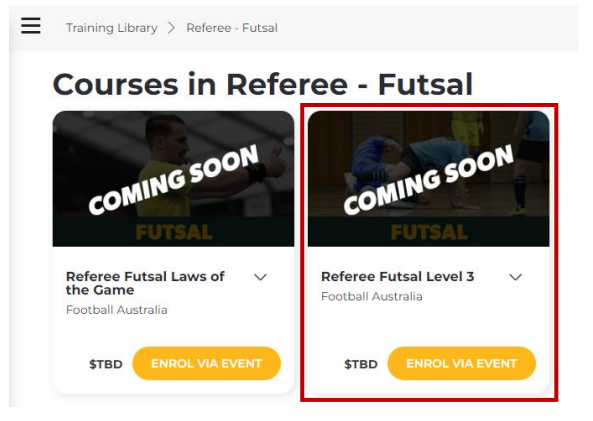

11. Select the Practical Training Event that you wish to attend and register

### **Training Event**

| Member Associations                    |                      | Location                | Location                  |     |                                                     | Courses |                                      |  |  |
|----------------------------------------|----------------------|-------------------------|---------------------------|-----|-----------------------------------------------------|---------|--------------------------------------|--|--|
| Search events by member association(s) |                      | Search events by        | Search events by location |     | Referee Futsal Level 3 × Search events by course(s) |         |                                      |  |  |
| My Enrolled Events                     | My Waitlisted Events | Events With Positions A | Available                 |     |                                                     |         |                                      |  |  |
| E 🔹 😑                                  |                      |                         |                           |     |                                                     |         |                                      |  |  |
| September 2024                         |                      |                         |                           |     |                                                     |         |                                      |  |  |
| Sun                                    | Mon                  | Tue                     | Wed                       | Thu |                                                     | Fri     | Sat                                  |  |  |
|                                        | 2                    | 3                       | 4                         |     |                                                     | 6       | 7                                    |  |  |
|                                        | 9                    |                         |                           |     | 12                                                  | 13      | 14                                   |  |  |
|                                        | 16                   |                         |                           |     | 19                                                  | 20      | 21                                   |  |  |
| 22                                     | 23                   | 24                      |                           |     | 26                                                  | 27      | 29<br>9a FQ FUTSAL REFEREE COURSE L¢ |  |  |

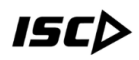

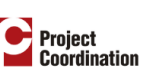

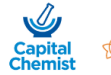

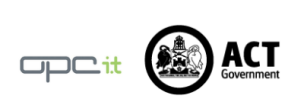